# HOW TO SETUP PARENT PLUS LOAN DIRECT DEPOSIT

## 1° STEP

### LOGIN TO PARENT EPAY PORTAL MY.BELMONT.EDU

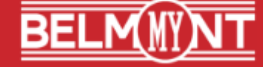

Take Me to My Account

Parent ePay Login
 Help

By using this system, you agree to abide by Belmont University policies, as noted in the Bruin Guide, Faculty or Staff Handbook. Any content you post

| Authorized | User | login  |
|------------|------|--------|
| nutrionzeu | 0301 | LUgini |

lcome Parents and Authorized Users!

ail address:

sword:

Forgot Password

## 2° STEP

#### LOGIN USING YOUR AUTHORIZED USER INFORMATION

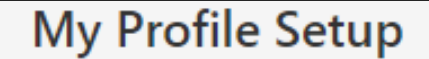

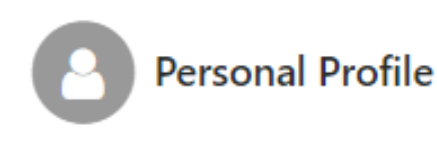

4° STEP

......

Payment Profile

#### Electronic Refunds

Set Up Refund Account

Account Information
\* Indicates required fields

Billing Information

SELECT ELECTRONIC REFUNDS

Name on account:

3° STEP

|                                                                                                  |                                                                                                    | VERIFY PARENT PLUS                                                                       |
|--------------------------------------------------------------------------------------------------|----------------------------------------------------------------------------------------------------|------------------------------------------------------------------------------------------|
| You can use any personal checking or savings a<br>Do not enter other accounts, such as corporate | *Biling address:                                                                                                |                                                                                          |
| account numbers, credit cards, home equity, or<br>traveler's checks.                             | Billing address line two:                                                                                       |                                                                                          |
| Do not enter debit card numbers. Instead, enter<br>complete routing number and bank account nu   | r the *City:                                                                                                    | BY ENTERING BIRTH                                                                        |
| as found on a personal check.                                                                    | *State: Select State                                                                                            | DATE & LAST 4 DIGITS                                                                     |
| *Account type: Select account type                                                               | pe v<br>*Postal Code:                                                                                           | OF SSN OF THE PLUS                                                                       |
| *Routing number:<br>(Example)                                                                    |                                                                                                    |                                                                                          |
| *Bank account number:                                                                            | *Save payment method as:<br>(example My Checking)                                                               | LOAN BORROWER                                                                            |
| *Confirm account number:                                                                         |                                                                                                    | (PARENT/LEGAL                                                                            |
|                                                                                                  |                                                                                                    | GUARDIAN)                                                                                |
|                                                                                                  | Cancel                                                                                                    | Continue                                                                                 |
|                                                                                                  |                                                                                                    |                                                                                          |
|                                                                                                  |                                                                                                    |                                                                                          |
|                                                                                                  | SO CTED                                                                                                    |                                                                                          |
|                                                                                                  | JJJLF                                                                                                    |                                                                                          |
|                                                                                                  |                                                                                                    |                                                                                          |
| USING THE                                                                                        | κετύπα ivietnoas                                                                                                |                                                                                          |
|                                                                                                  | 1 No Refund Method Selected.                                                                                    |                                                                                          |
| DESIRED BANK                                                                                     | Direct Deposit                                                                                                  |                                                                                          |
| ACCOUNT                                                                                          | Typically received in 1-2 business days<br>Funds will be transferred to the personal checking or saving account | t of your choice.                                                                        |
|                                                                                                  | Refund Mathed Your date of birth and the last four di                                                           | isite of your appiel county number are required for unification purposes with your loss  |
|                                                                                                  | application.                                                                                                    | gits of your social security number are required for vernication purposes with your loan |
| SET UP DIRECT                                                                                    | A Direct Deposit account for refunds has not been set up.                                                       |                                                                                          |
| <b>DEPOSIT REFUNI</b>                                                                            |                                                                                                    | - indicates required information                                                         |
|                                                                                                  | - Date of birth:                                                                                                | ^ Last 4 digits of SSN:                                                                  |
| ACCOUNT                                                                                          |                                                                                                    | Set up a new account                                                                     |
|                                                                                                  |                                                                                                    |                                                                                          |
|                                                                                                  |                                                                                                    |                                                                                          |
|                                                                                                  |                                                                                                    |                                                                                          |
|                                                                                                  |                                                                                                    |                                                                                          |
|                                                                                                  |                                                                                                    |                                                                                          |